## Kensington

## KensingtonWorks™

for macOS

| 12/13/2019     |                                                                                                    |
|----------------|----------------------------------------------------------------------------------------------------|
| Version 2.1.8  | "- ProFit Ergo Wired Mouse toevoegen                                                                     |
|                | - Lokalisatiestrings voor 'Scrollen rechts' en 'Scrollen links' toevoegen                                |
|                | - Het lokalisatieprobleem oplossen dat moet worden gedetecteerd vanaf de landinstellingen                |
|                | - Toetsencombinatie voor 'Scrollen rechts' en 'Scrollen links' herstellen                                |
|                | - Het probleem met 'Scrollen omhoog' en 'Scrollen omlaag' oplossen bij de modellen K64327, K72352 K72337 |
|                | - Lettergrootte vergroten"                                                                               |
| 1/8/2020       |                                                                                                    |
| Version 2.1.10 | "- Probleem oplossen met aanpassing van aanwijzersnelheid/-versnelling in Bluetooth-modus                |
|                | - 'Item uitwerpen' verwijderen                                                                           |
|                | - Ondersteuning voor Ergo Vertical Wireless Mouse toevoegen                                              |
|                | - Afbeelding van Ergo Wired Mouse bijwerken                                                              |
|                | - De naam KensingtonWorksAgent wijzigen in KensingtonWorksHelper voor compatibiliteit met                |
|                | toegankelijkheid                                                                                         |
|                | - De bewoording 'Vastleggen' wijzigen in 'Vastleggen in bestand'                                         |
|                | - GUI-caches tijdens installatie verwijderen"                                                            |
| 2/21/2020      |                                                                                                    |
| Version 2.1.11 | "- Het bestand met instellingen van gebruiker behouden tijdens installatie                               |
|                | - Fout oplossen voor het toestaan van applicaties met spaties in hun namen                               |
|                | - 'Nieuwste pakketinfo ontvangen ' op ACCO-server aanpassen                                              |
|                | - Probleem met 'Notarieel proces mislukt' oplossen                                                       |
|                | - Probleem oplossen met 'Kan niet aanmelden bij Google Drive' als een gebruiker 'Aan cloud koppelen'     |
|                | selecteert"                                                                                              |
| 2/25/2020      |                                                                                                    |
| Version 2.1.13 | "- 'Tweede sleephandeling' definiëren als 'Slepen loslaten'                                              |
|                | - Pictogram van bericht voor succesvol herstellen van back-up wijzigen                                   |
|                | - Fout oplossen bij het openen van de 'gebruikersmap' met de naam in unicode"                            |
| 3/20/2020      |                                                                                                    |
| Version 2.1.14 | " - Functie voor 'Scrollen volgen' toevoegen                                                             |
|                | - Opdrachten 'emulateButtonClick' en 'emulateButtonPress'voor TAU (testautomatisering)                   |
|                | verwijderen uit releaseversie, vanwege veiligheidsproblemen"                                             |
| 4/20/2020      |                                                                                                    |
| Version 2.1.15 | "- Copyright bijwerken naar 'Copyright © 2020 ACCO Brands LLC.'                                          |
|                | - Sneltoets toevoegen voor ondersteunde toetsen: backspace, pijl omhoog en pijl omlaag                   |
|                | - Probleem oplossen met enkele as en trage aanwijzer bij het instellen van een andere speciale toets"    |

## 5/14/2020

| Version 2.1.16 | Gids voor 'Beveiliging en privacy-instellingen voor macOS' toevoegen om gebruiker erop te wijzen het volgende te                                                                                                    |
|----------------|----------------------------------------------------------------------------------------------------|
|                | doen: a. KensingtonWorks in Beveiliging en privacy toestaan                                                                                                    |
|                | b. KensingtonWorks controleren in Ingangsbewaking<br>c. KensingtonWorks controleren in Toegankelijkheid<br>Vertalingen van de gids implementeren<br>Json-bestanden van vertalingen bijwerken om onjuiste formuleringen voor het Traditioneel<br>Chinees en Japans te herstellen |
|                |                                                                                                    |
|                |                                                                                                    |
|                |                                                                                                    |
|                |                                                                                                    |
| 6/5/2020       |                                                                                                    |
| Version 2.1.17 | Navigatiefunctie toevoegen: 'Auto-scrollen'                                                                                                    |
|                | i. Klik op knop om 'Auto-scrollen' in te schakelen                                                                                                    |
|                | ii. Klik op een knop om 'Auto-scrollen' uit te schakelen                                                                                                    |
|                | ii. Twee scrolrichtingen: horizontaal en verticaal                                                                                                    |
|                | iv. Trackball bewegen om 'Auto-scrollen' te starten voor 15 seconden (aftellen begint vanaf de<br>laatste beweging van de trackball)                                                                                                    |
|                | v. Tijdens 'Auto-scrollen' zorgt een lichte/korte beweging van de trackball voor het doorgaan van 'Auto-scrolle                                                                                                    |
|                | vi. Tijdens 'Auto-scrollen' zorgt een normale beweging van de trackbal voor het wijzigen van de richting van 'Auto-scrollen'                                                                                                    |
|                | vii. Beperking: voor instellingen van 'Auto-scrollen' voor een specifieke applicatie, kan 'Scrollen<br>volgen' niet worden uitgeschakeld door naar een andere applicatie te schakelen, totdat een trackball-<br>knop is aangeklikt                                              |
|                | UI-stroom wijzigen:                                                                                                    |
|                | i. Ga bij het opstarten van KensingtonWorks rechtstreeks naar de pagina<br>voor het configureren van de trackball als een enkele trackball is gekoppeld                                                                                                    |
|                | ii. Ga naar de pagina voor het configureren van de trackball als een nieuwe trackball is aangesloten                                                                                                    |

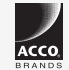

All specifications are subject to change without notice. Products may not be available in all markets. Kensington and the ACCO name and design are registered trademarks of ACCO Brands. Kensington The Professionals' Choice is a trademark of ACCO Brands. All other registered and unregistered trademarks are the property of their respective owners. © 2020 Kensington Computer Products Group, a division of ACCO Brands. All rights reserved. k20-3416-engb

Kensington The Professionals' Choice"